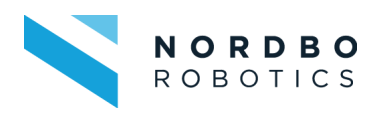

IR Tracker 2 for Mimic User Manual

Tracker Specific Manual

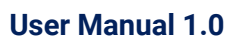

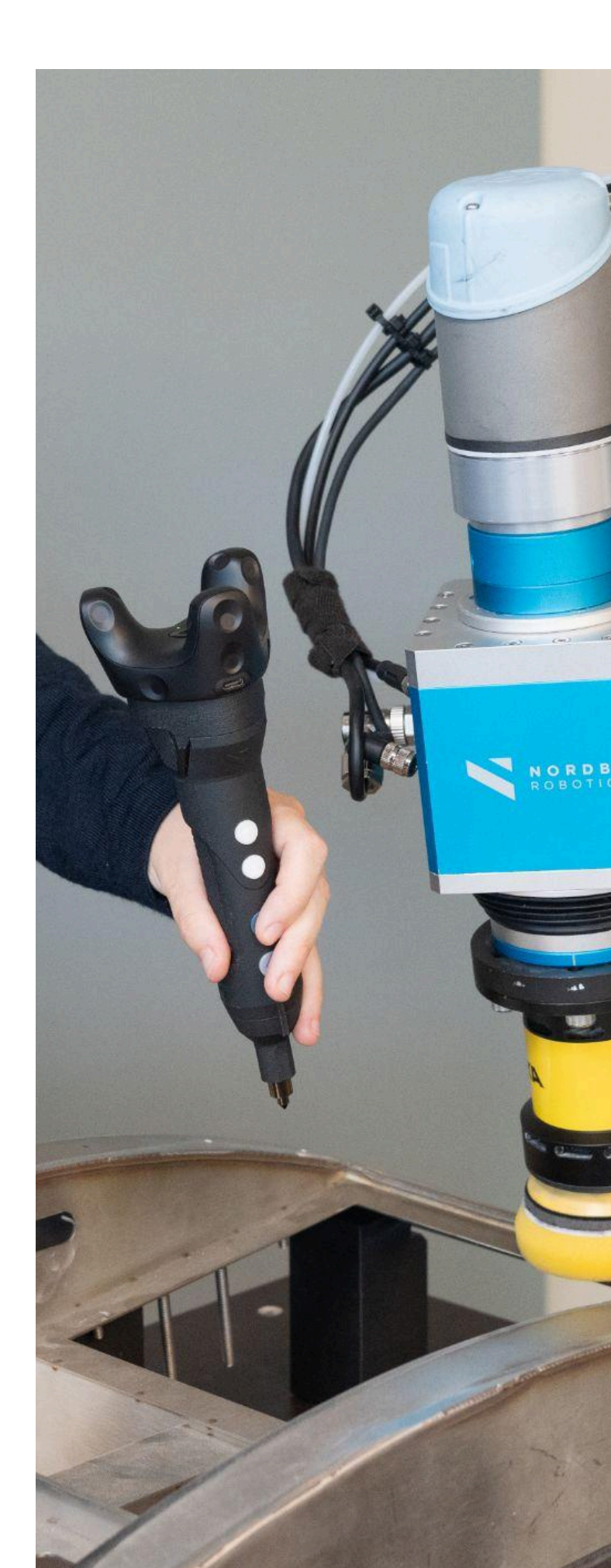

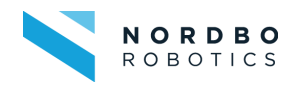

### Copyright

Copyright © 2024 Nordbo Robotics. All Rights Reserved. No part of this manual may be reproduced or transmitted in any form or by any means, electronic or mechanical, including photocopying and recording, for any purpose without the written permission of Nordbo Robotics.

#### Disclaimer

The information provided in this documentation contains general descriptions of the use of one or more of Nordbo Robotics' products. Following this document's instructions for installation and use must not be considered a substitute for making a risk assessment and testing the specific application and setup. Neither Nordbo Robotics nor any of our affiliates or subsidiaries shall be held responsible for the consequences that arise from misuse of – or misunderstanding of – any information stated in this document.

If any instructions are considered unclear it is the user's responsibility to contact Nordbo Robotics for clarification of the issue(s) before making use of said unclear instructions.

If the user has any suggestions for improvements, amendments, or if errors have been found in this release, please notify Nordbo Robotics.

Nordbo Robotics reserves the right to make refinements or changes without notice.

#### Warranty

Warranty void if products are opened. The warranty further excludes failure resulting from improper use or installation, normal wear and tear, abuse, accidents, neglect, fire, water, lightning, or other acts of nature, causes external to the product, or other factors beyond Nordbo Robotics' control.

#### Contact

Nordbo Robotics A/S Noatunvej 2 5000 Odense, Denmark

Phone: +45 81 81 98 81 Mail: info@nordbo-robotics.com CVR/VAT: DK 34697728

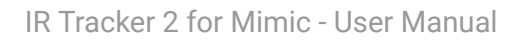

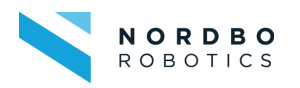

| 1. Before you Begin                                    | 3  |
|--------------------------------------------------------|----|
| 1.1. Intended Use                                      | 3  |
| 1.2. Prerequisites                                     | 3  |
| 1.3. Safety Warnings                                   | 3  |
| 2. Getting to Know Mimic with IR Tracker               | 4  |
| 2.1. Mimic with IR Tracker at a Glance                 | 4  |
| 3. IR Tracker Information                              | 6  |
| 3.1. Mimic with IR Tracker                             | 6  |
| Content                                                | 7  |
| 4. How to Setup Hardware                               | 9  |
| 4.1. Setting up the Tracker                            | 9  |
| 4.2. Lighthouse                                        | 11 |
| 4.3. Tracker and Dongle                                | 12 |
| 4.4. Joystick and Tracker Mount                        | 12 |
| 4.5. Nordbo Controller                                 | 12 |
| 5. How to Configure the Software                       | 13 |
| 5.1. Setting the Correct IP (Only applies to Mimic UR) | 13 |
| Web Interface                                          | 14 |
| 5.2. Real Time View                                    | 18 |
| 5.3. Network                                           | 18 |
| 5.4. Update                                            | 19 |
| 6. How to Use Mimic with IR Tracker                    | 20 |
| 6.1. Starting the Software                             | 20 |
| 6.2. Using Mimic IR                                    | 21 |
| 7. Specifications                                      | 22 |
| 7.1. Technical Specifications                          | 23 |
| Joystick                                               | 23 |
| Tracker                                                | 24 |
| Dongle                                                 | 25 |
| Lighthouse                                             | 25 |
| Tracker                                                | 26 |
| Dongle                                                 | 26 |
| Lighthouse                                             | 26 |
| Mimic IR Standard Joystick                             | 27 |
| Tracker Mount                                          | 28 |
| 8. Support and Troubleshooting                         | 29 |
| 8.1. FAQ                                               | 30 |
| 8.2. Support Requests                                  | 33 |

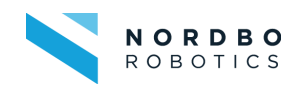

# 1. Before you Begin

## 1.1. Intended Use

This document serves as a guide for the installation of Nordbo Robotics' Mimic joystick for a manipulator. This guide does not provide any information about risk assessment which must be carried out before initiating any robot movements.

## 1.2. Prerequisites

It is required that the person executing the instructions of this manual has a basic knowledge of working with software related to the specific manipulator being used. Furthermore, it is expected that the person using this manual understands the risks related to working with robots.

### 1.3. Safety Warnings

Following instructions must be read thoroughly by anyone intending to use this product.

#### WARNING!

This symbol indicates that potentially hazardous, dangerous, or unwanted situations can arise from not following the instructions correctly. If safety instructions are not followed properly it may result in personal injury, or equipment damage.

Before attempting to connect the hardware to the robot, it is important to ensure that the robot cannot move unintentionally. For maximum safety, the **robot must always be powered off before attempting to connect wires to the robot's controller,** or when connecting cables between any of Nordbo Robotics' products.

The product may be damaged if dropped on hard surfaces. Be aware that connectors can break if pulled or the cables are over tightened.

The IR Tracker can be used within the specified measurement range. Using the IR Tracker outside of its specified range may create unexpected results (see Figure 3). Nordbo Robotics is not liable for any damage or injury resulting from the use of the product.

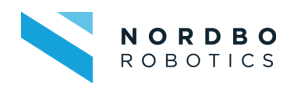

# 2. Getting to Know Mimic with IR Tracker

-

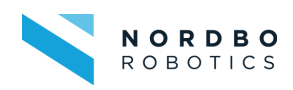

Mimic with IR Tracker consists of a standard joystick with a Tracker that can be mounted into it. The Tracker uses infrared (IR) light for recording human motions and transferring them to a robot (Figure 2).

Mimic IR Tracker is a wireless tracking system. It provides the Mimic software with the joysticks position and orientation in 3D-space as well as the inputs of up to four buttons (Figure 1).

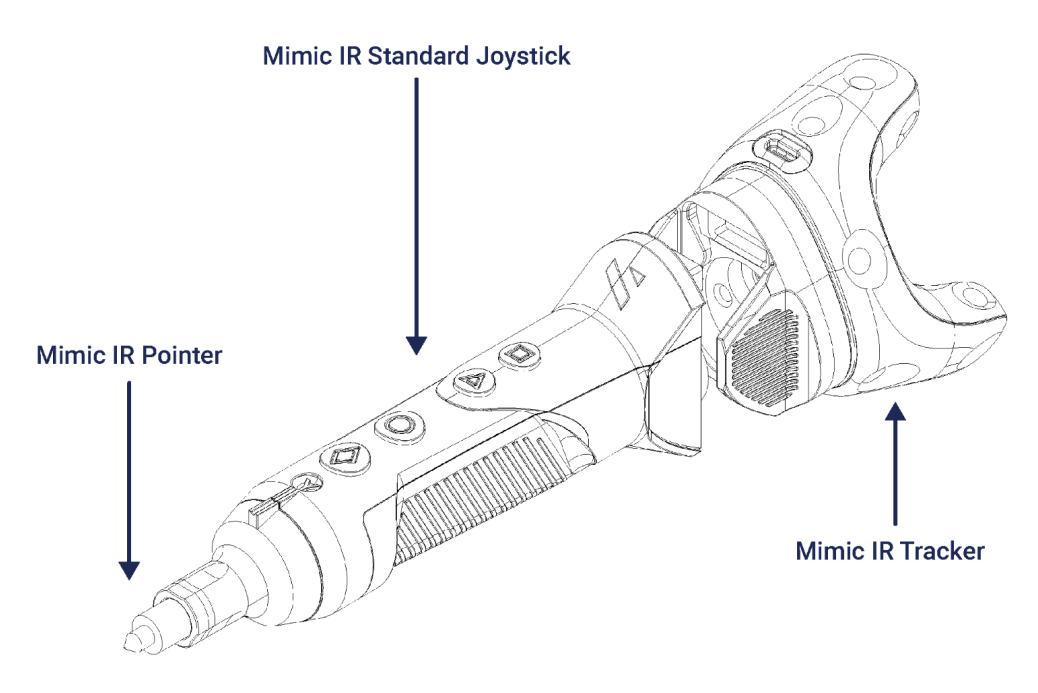

Figure 1 - Mimic IR Standard Joystick with Mimic IR Tracker

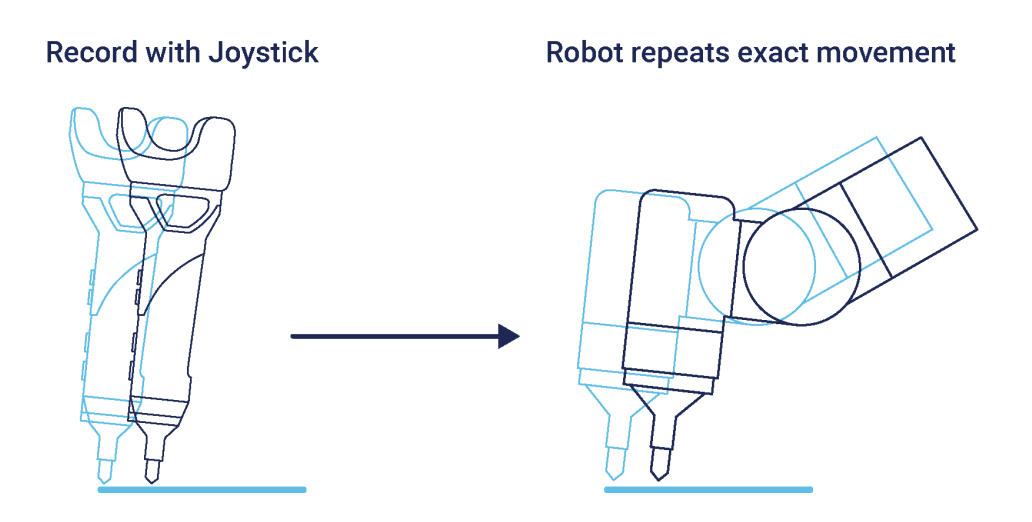

Figure 2 - Recording a movement with Mimic IR

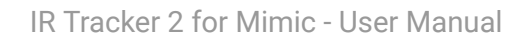

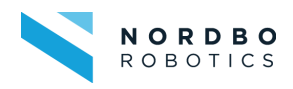

# **3. IR Tracker Information**

- -

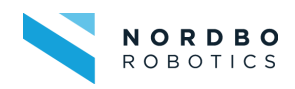

## Content

| Component | Referenced as                                                                                                    | Description                                                                                                    |
|-----------|----------------------------------------------------------------------------------------------------|----------------------------------------------------------------------------------------------------|
| 210333    | Nordbo Controller                                                                                                    | Contains and runs the Mimic<br>Software needed to use Mimic with<br>IR Tracker.                                   |
|           | Power Supply for Nordbo Controller                                                                                                    | Powers the Nordbo Controller.                                                                                     |
| NORDBO    | 1x USB Flash drive                                                                                                    | Contains documentation and URCap<br>(only for Mimic UR)                                                           |
|           | 1x HTC Tracker 3.0 (Referred to as Tracker)<br>(Additional can be purchased if needed)<br>Including x1 Tracker Mount<br>(Mounted onto Tracker with a 1/4" Camera screw<br>with 1.27 mm pitch (following ISO 1222:2010) | The Tracker is the object that<br>captures position and movements.<br>Used to mount the Tracker on a<br>Joystick. |
|           | 1x HTC Dongle<br>(Referred to as Dongle)                                                                                                    | Communicates wirelessly with the Tracker.                                                                         |
|           | 1x HTC Dongle Cradle<br>(Referred to as Dongle Cradle)                                                                                                    | Cradle for the Dongle.                                                                                            |
| ~ ?       | 1x USB Type-C cable                                                                                                    | Connects the Dongle Cradle to the<br>Controller. Also used to charge the<br>Tracker.                              |

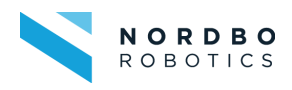

|     | 1x HTC Base Station 2.0<br>(Referred to as Lighthouse)                                         | Emits the infrared light that the<br>Tracker uses to track.               |
|-----|------------------------------------------------------------------------------------------------|---------------------------------------------------------------------------|
|     | 1x Power Supply for Lighthouse                                                                 | Powers the Lighthouse.                                                    |
| 222 | 1x Mimic IR Standard Joystick including                                                        | A Joystick to mount the Tracker on is used as a tool to record movements. |
|     | 1x Joystick Pointer                                                                            | This is used as a tool to calibrate.                                      |
|     | 1x Reference Frame Kit<br>Including 1x Reference Plate and 1x Robot Pointer<br>with 2 flanges. | Used to calibrate the Reference<br>Frames.                                |
| C   | 4x M6-10 mm stainless-steel bolts (for Robot<br>Pointer)                                       | Used to mount Robot Pointer.                                              |
|     | 1x LAN-cable, 2 m                                                                              | Used to connect Nordbo Controller and robot.                              |

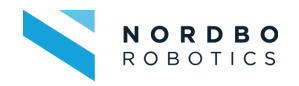

IR Tracker 2 for Mimic - User Manual

# 4. How to Setup Hardware

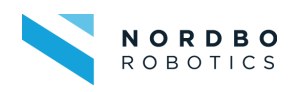

The diagram below shows the complete hardware setup of the IR Tracker also found in the Mimic IR quick guide that comes in the packaging.

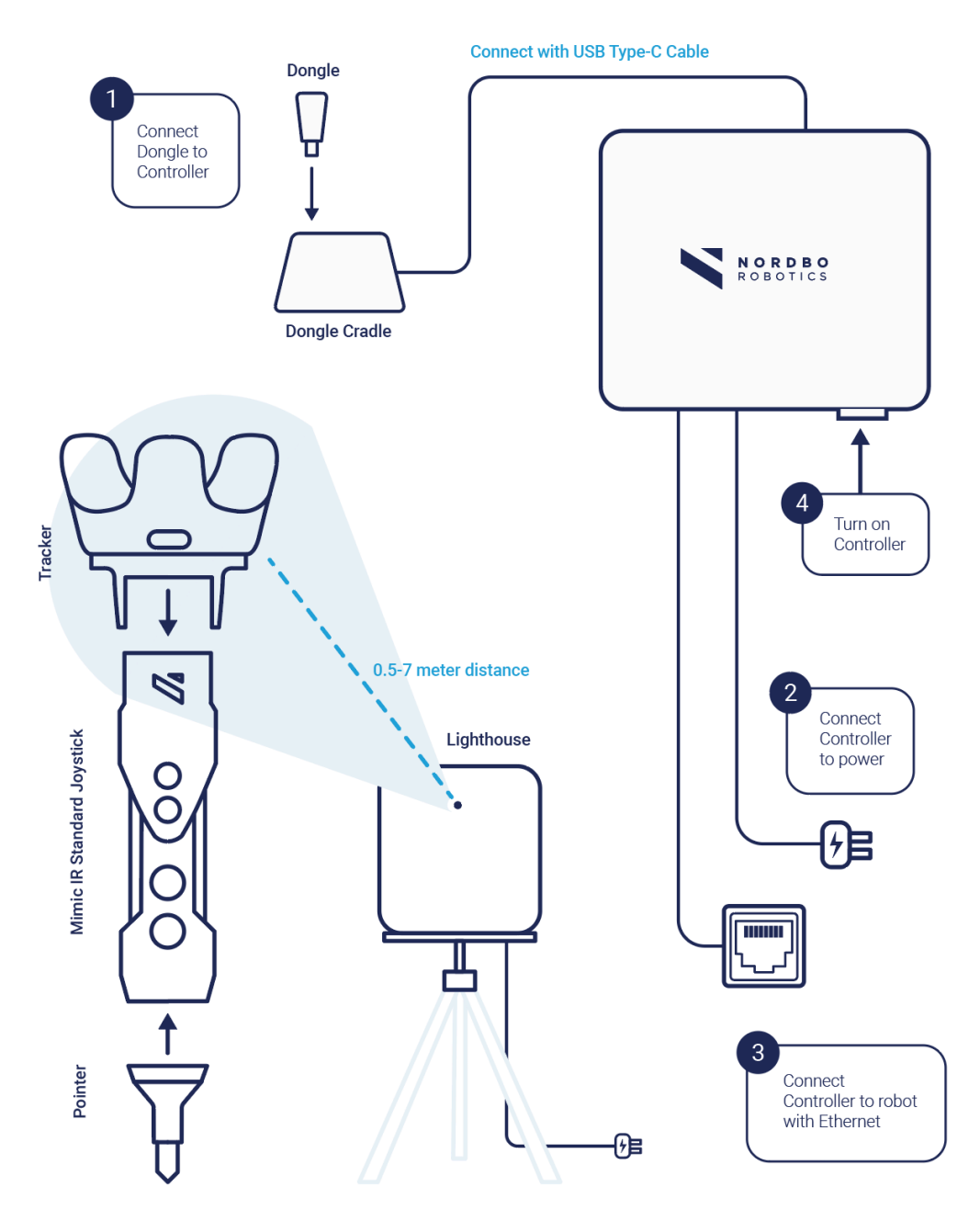

Figure 3 - Mimic IR Tracker Setup

# NOTE:

If the setup allows for it, it is recommended to place the Lighthouse in the ceiling for optimal setup. See section <u>4.2 Lighthouse</u> for more information.

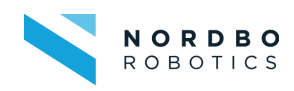

# 4.2. Lighthouse

The Lighthouse only needs to be plugged into power using the supplied power supply. The Lighthouse works by emitting infrared light. This light is used by the Tracker to determine its position. The Tracker must therefore be within line of sight of the Lighthouse to work (Figure 4).

The range of the Lighthouse is up to 7 meters, though using the full range may reduce the accuracy of the tracking. For more information and tips on how to set up the Lighthouse to achieve the best results, please refer to "VIVE Pro User Guide". Make sure that the Tracker is always only visible from one Lighthouse while using the IR Tracker. Only one Lighthouse can only be connected to one Lighthouse at a time.

For more detailed information on the guidelines to use the Lighthouse check the "Lighthouse Guidelines" section on the quick guide that follows with the Mimic IR kit, or see HTC's documentation on the VIVE tracker (IR Tracker).

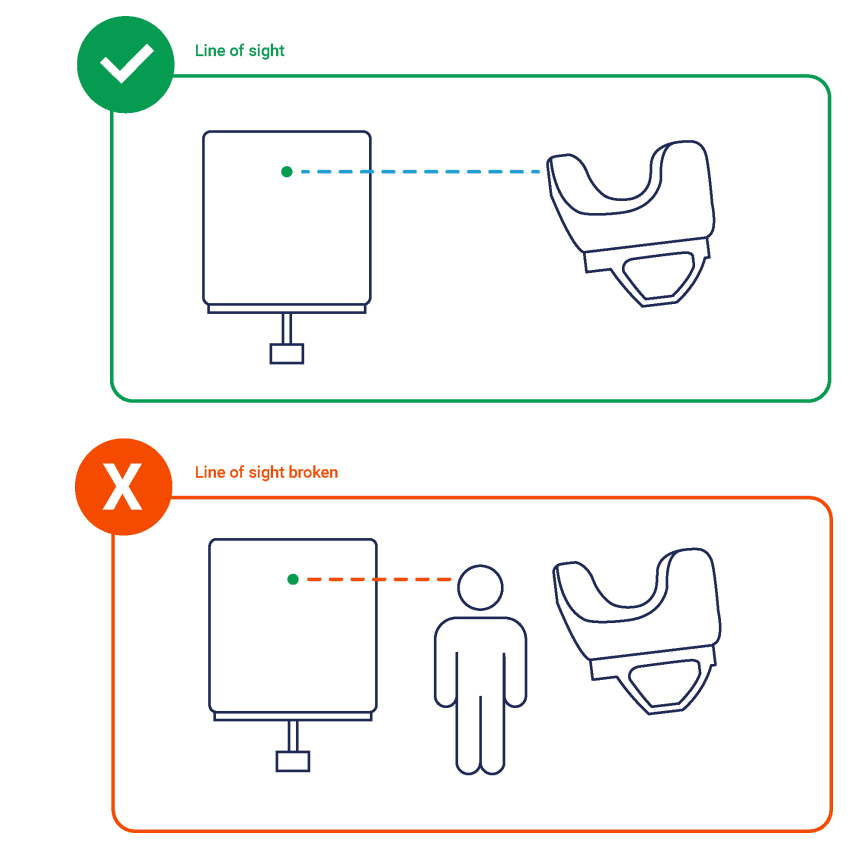

Figure 4 - Line of sight illustrated

#### WARNING!

Moving the Lighthouse while powered on may damage the product and reduce accuracy

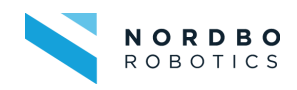

## 4.3. Tracker and Dongle

The Tracker uses the light from the Lighthouse to determine its position. This information is then transmitted to the Nordbo Controller through the Dongle using Bluetooth. For more information about how to use the Tracker and Dongle, please refer to HTC's "VIVE Tracker (3.0) User Guide".

### 4.4. Joystick and Tracker Mount

The default Nordbo Joystick for Mimic IR can be seen below (figure 5). Each button is mapped to an input on the Tracker.

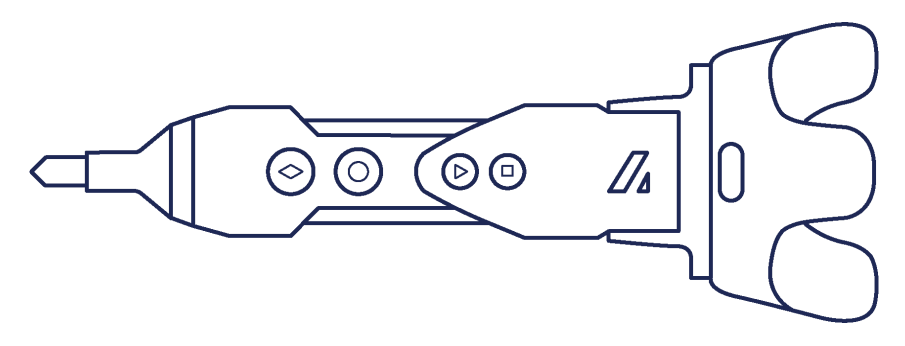

| ID                   | $\diamond$ |   | $\triangle$ | $\bigcirc$ |
|----------------------|------------|---|-------------|------------|
| Default Server Input | 0          | 1 | 2           | 3          |
| Tracker Pin          | 3          | 4 | 5           | 6          |

Figure 5 - Default mapping of the joystick

## 4.5. Nordbo Controller

Connect the Nordbo Controller to power and the Dongle

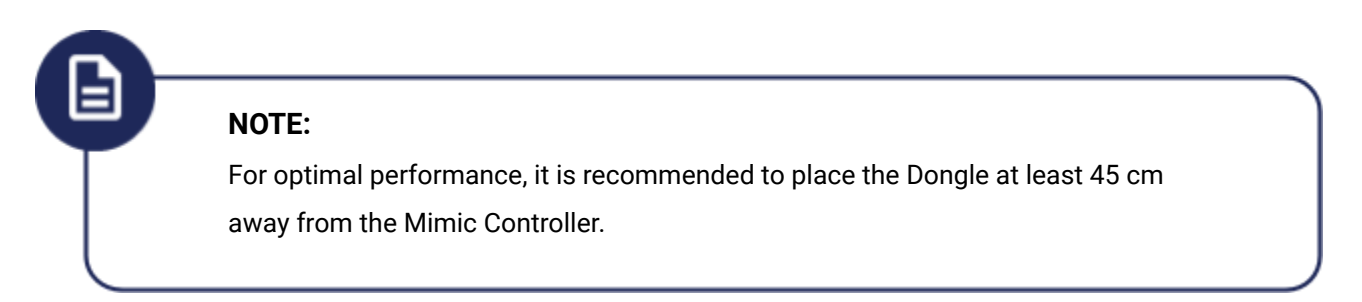

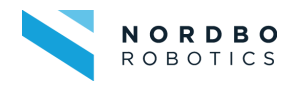

IR Tracker 2 for Mimic - User Manual

# 5. How to Configure the Software

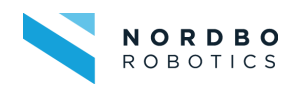

#### Web Interface

The web interface is the main user interface for the Mimic IR Controller. It can be reached by connecting a computer and the Nordbo Controller with an ethernet cable and typing the IP address of the Nordbo Controller into a browser.

#### Default IP: 192.168.1.101

To the left of every page is a menu with links to every configuration page as well as an overview showing information about the system (Figure 6).

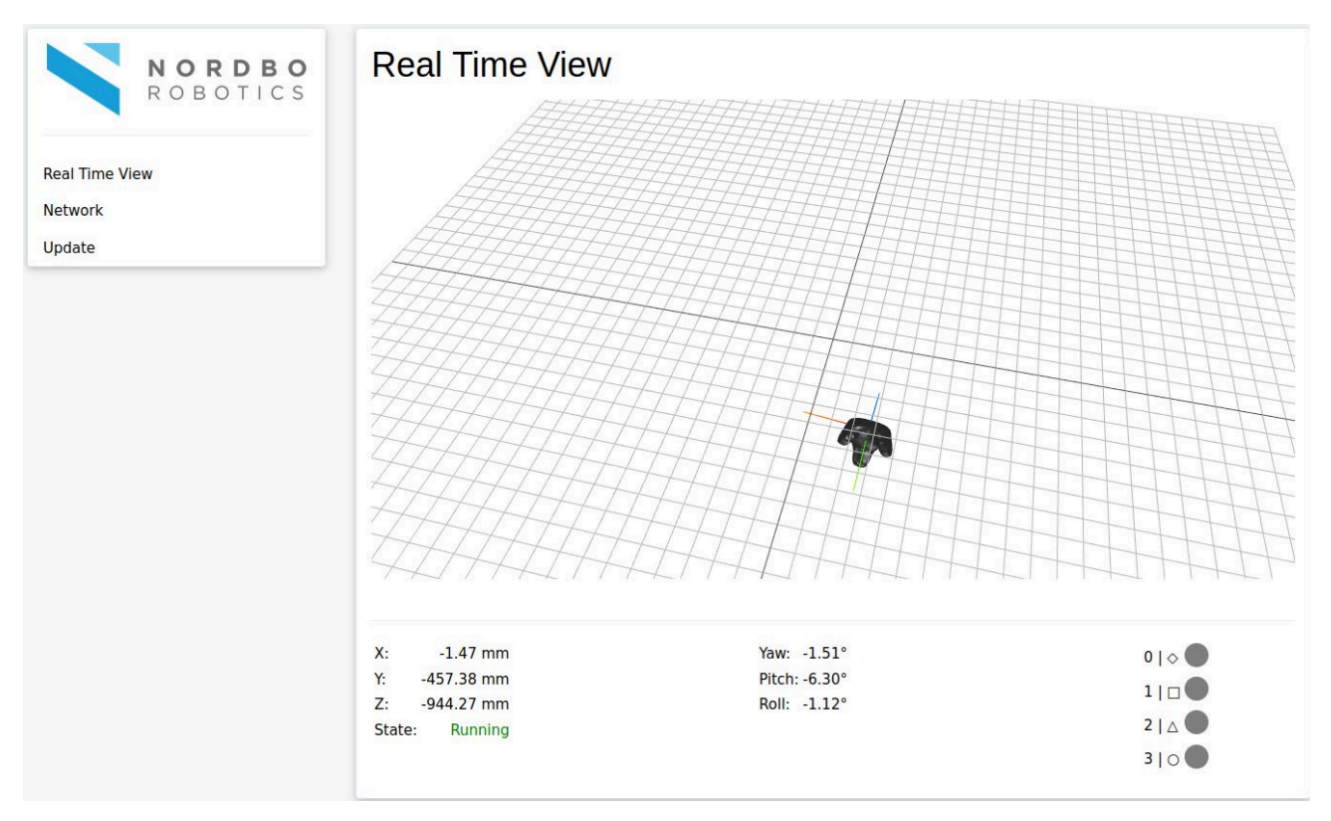

Figure 6 - Example of Web Interface (Real Time View)

Before the Nordbo Controller can be accessed, the network settings may need to be configured. The following section explains how to connect to the Nordbo Controller using a Windows PC.

**Step 1.** Turn on the Controller and connect to a PC using an ethernet cable.

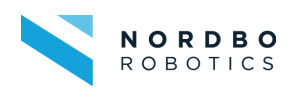

**Step 2.** Open Network & Internet settings by right-clicking on the Wi-Fi/LAN icon in the menu. (figure 7)

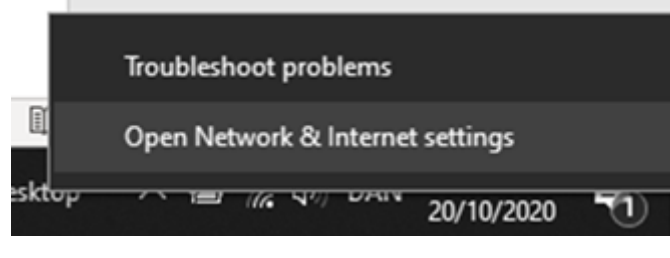

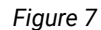

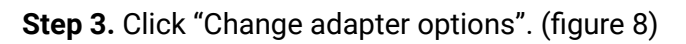

| Settings                                                                                                    |                                                                                    |                               | -        |          | × |
|----------------------------------------------------------------------------------------------------|------------------------------------------------------------------------------------|-------------------------------|----------|----------|---|
| வ் Home                                                                                                    | Status                                                                             |                               |          |          |   |
| Find a setting ,0                                                                                                | Network status                                                                     | Have a question?              |          |          |   |
|                                                                                                    |                                                                                    | Updating network a            | dapter o | r driver |   |
| Network & Internet                                                                                               | $\Box = c = \Phi$                                                                  | Finding my IP addre           | 55       |          |   |
| 🖨 Status                                                                                                    | Nordbo5G_B<br>Public network                                                       | Troubleshooting net<br>issues | work co  | nnection | n |
| //a Wi-Fi                                                                                                    | You're connected to the Internet                                                   |                               |          |          |   |
| and the second second second second second second second second second second second second second second second | If you have a limited data plan, you can make this network a                       | Get help                      |          |          |   |
| n Dial-up                                                                                                    | metered connection or change other properties.                                     | Give feedback                 |          |          |   |
| 98º VPN                                                                                                    | Change connection properties                                                       |                               |          |          |   |
| 원는 Airplane mode                                                                                                 | Show available networks                                                            |                               |          |          |   |
| <sup>(i</sup> li) Mobile hotspot                                                                                 | Change your network settings                                                       |                               |          |          |   |
| 🕑 Data usage                                                                                                    | Change adapter options                                                             |                               |          |          |   |
| ft Prom                                                                                                    | <ul> <li>View network adapters and change connection settings.</li> </ul>          |                               |          |          |   |
| <b>U</b> Holy                                                                                                    | Sharing options<br>For the networks you connect to, decide what you want to share. |                               |          |          |   |
|                                                                                                    | ▲ Network troubleshooter<br>Diagnose and fix network problems.                     |                               |          |          |   |
|                                                                                                    | View your network properties                                                       |                               |          |          |   |
|                                                                                                    | Figure 8                                                                           |                               |          |          |   |

**Step 4.** Right-click on "Ethernet 3" and select "properties." (figure 9)

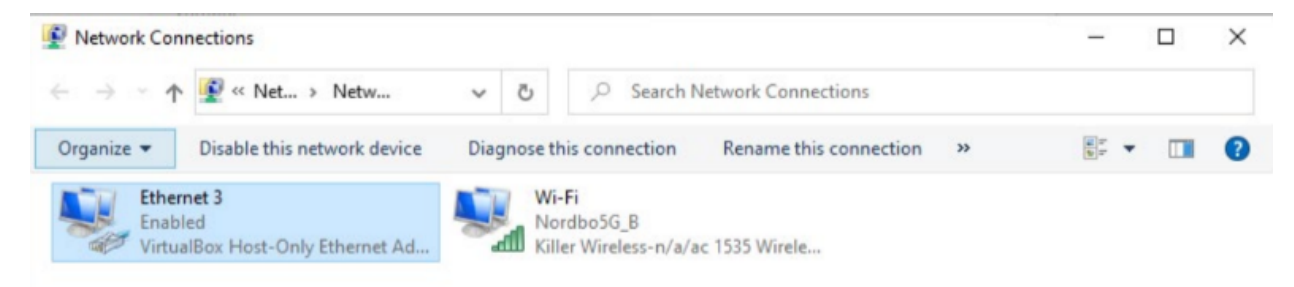

Figure 9

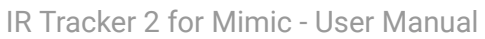

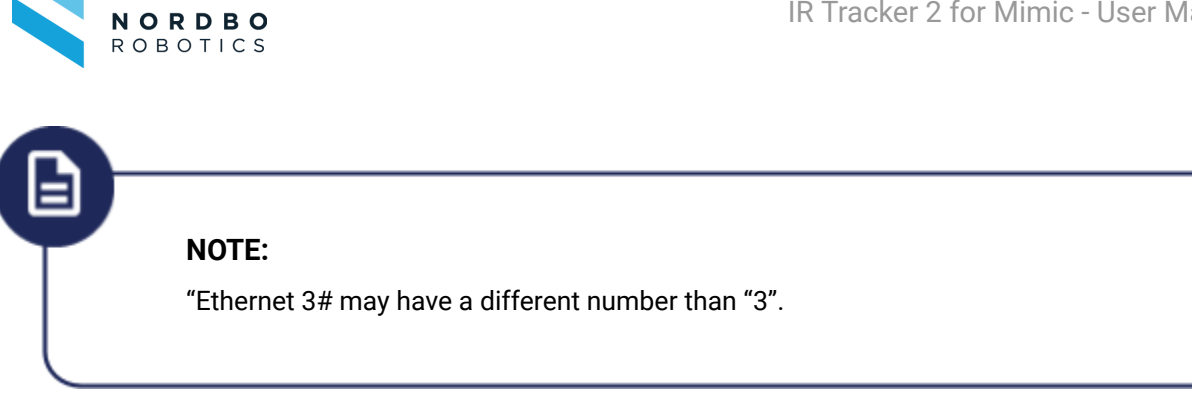

Step 5. Select Internet Protocol Version 4 (TCP/IPv4) and click "Properties". (figure 10)

| Ethernet 3 Properties ×                                                                                                    | 5 |
|----------------------------------------------------------------------------------------------------|---|
| Networking Sharing                                                                                                    |   |
| Connect using:                                                                                                    |   |
| 👮 VirtualBox Host-Only Ethernet Adapter                                                                                                    |   |
| Configure This connection uses the following items:                                                                                                    |   |
|                                                                                                    |   |
| Install Uninstall Properties                                                                                                    |   |
| Description<br>Transmission Control Protocol/Internet Protocol. The default<br>wide area network protocol that provides communication<br>across diverse interconnected networks.<br>OK Cancel |   |

Figure 10

Step 6. Set the Ip address

Set the IP address to 192.168.1.98 Set the Subnet mask to 255.255.255.0

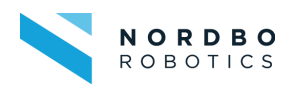

| Internet Protocol Version 4 (TCP/IPv4)                                                                                | Properties                                                           | × |
|----------------------------------------------------------------------------------------------------|----------------------------------------------------------------------|---|
| General                                                                                                    |                                                                      |   |
| You can get IP settings assigned auton<br>this capability. Otherwise, you need to<br>for the appropriate IP settings. | natically if your network supports<br>ask your network administrator |   |
| Obtain an IP address automatical                                                                                      | У                                                                    |   |
| Use the following IP address:                                                                                         |                                                                      |   |
| IP address:                                                                                                    | 192.168.1.101                                                        |   |
| Subnet mask:                                                                                                    | 255.255.255.0                                                        |   |
| Default gateway:                                                                                                    |                                                                      |   |
| Obtain DNS server address autom                                                                                       | natically                                                            |   |
| • Use the following DNS server add                                                                                    | resses:                                                              |   |
| Preferred DNS server:                                                                                                 |                                                                      |   |
| Alternate DNS server:                                                                                                 |                                                                      |   |
| Validate settings upon exit                                                                                           | Advanced                                                             |   |
|                                                                                                    | OK Cancel                                                            |   |

Figure 11

**Step 7.** Access the real-time view using a browser by typing the IP address 192.168.1.98.

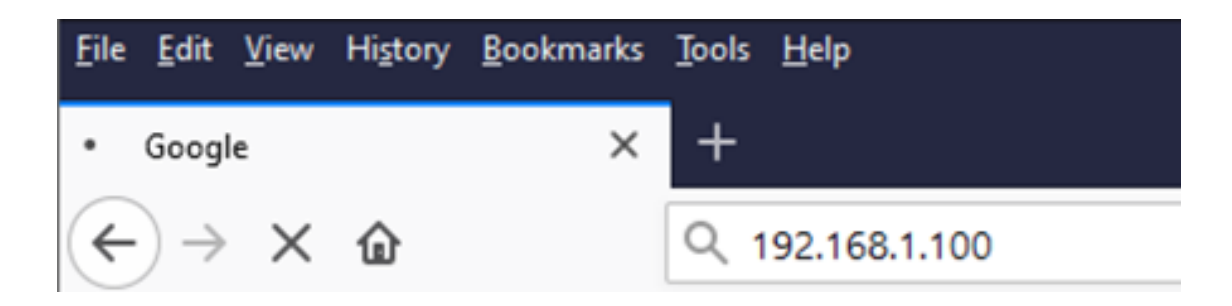

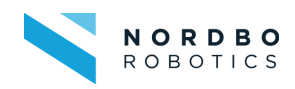

## 5.2. Real Time View

The landing page of the web interface is the Real Time View. This page allows the user to determine whether the Mimic IR Controller system is functioning correctly. A live 3D view of the Tracker can be seen. Moving the Tracker will show an identical movement in the 3D view.

Below the 3D view is the:

- Current position of the Tracker
- Current state of the Nordbo Controller
- Current state of each button

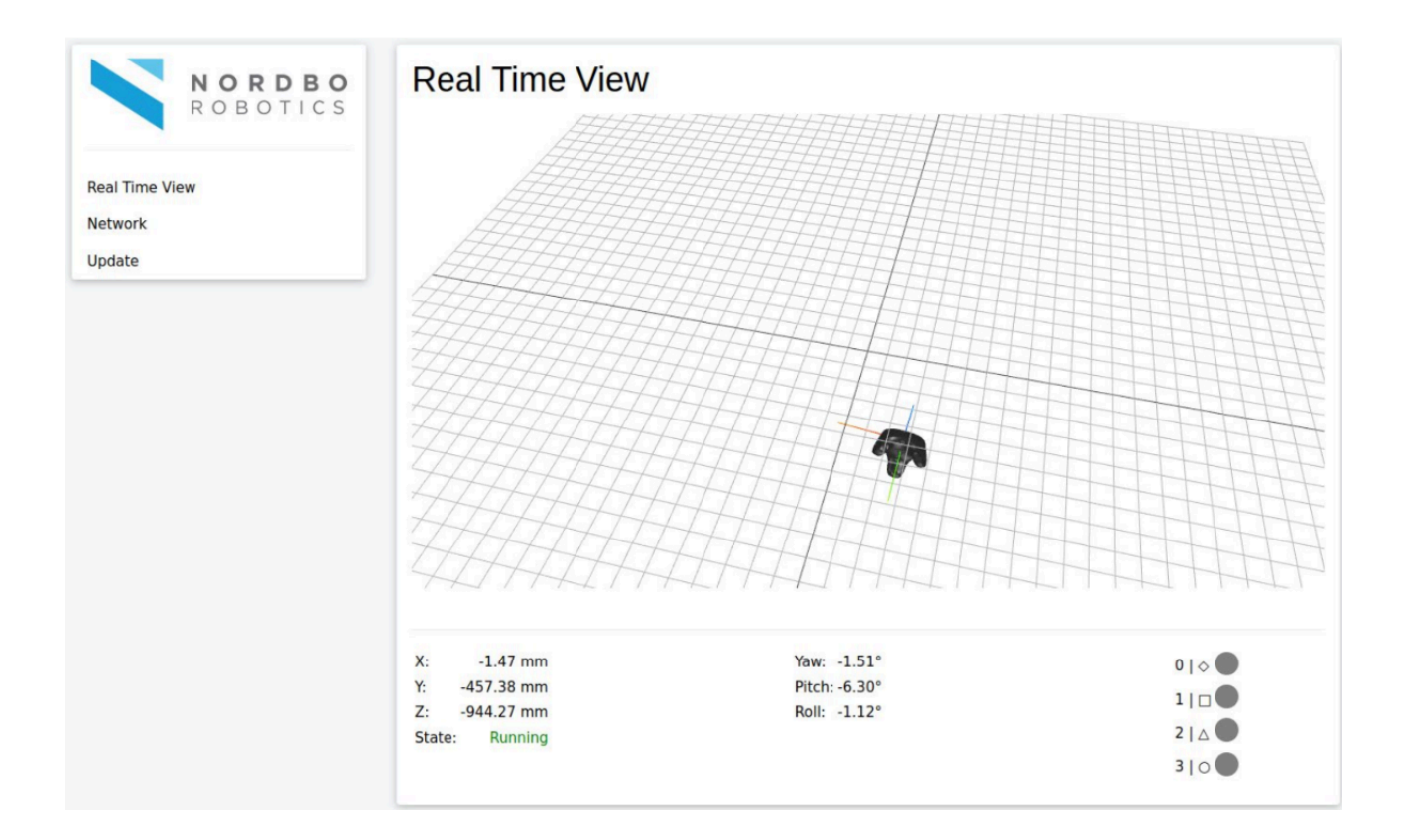

### 5.3. Network

The Network page allows configuration of network settings for the Nordbo Controller. By default, DHCP is disabled and the IP address is 192.168.1.101. Enabling DHCP will disallow configuration of the IP address, Subnet mask and Default gateway. Click Save once complete to apply the configuration.

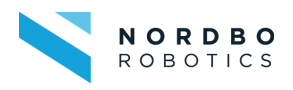

| NORDBO                              | Network                   |
|-------------------------------------|---------------------------|
| ROBOTICS                            | Enable DHCP               |
| Real Time View<br>Network<br>Update | 192.168.1.98              |
|                                     | Subnet mask 255.255.255.0 |
|                                     | Default gateway           |
|                                     | Hostname                  |
|                                     | Save                      |

## 5.4. Update

The Update page is used to update the software of the Nordbo Controller. To update:

- 1. Click "Update Firmware"
- 2. Click "Browse"
- 3. Select the provided .deb package (nvr-server\_x.x.x\_amd64.deb)
- 4. Click "Update"
- 5. Wait for the green confirmation message. This may take a few minutes.
- 6. Restart the Nordbo Controller by turning it off and on.

| N O R D B O                         | Update          |
|-------------------------------------|-----------------|
| R O B O T I C S                     | Update MIMIC    |
| Real Time View<br>Network<br>Update | Update Firmware |

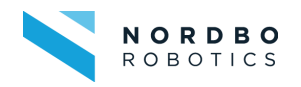

# 6. How to Use Mimic with IR Tracker

Tracker Specific Manual

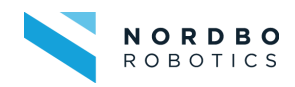

After setting up the tracker (see <u>4.1 Setting Up the Tracker</u> of this user manual), you are ready to start the software and use mimic.

To do so, after the tracker is set up, turn on the tracker and ensure that it is paired.

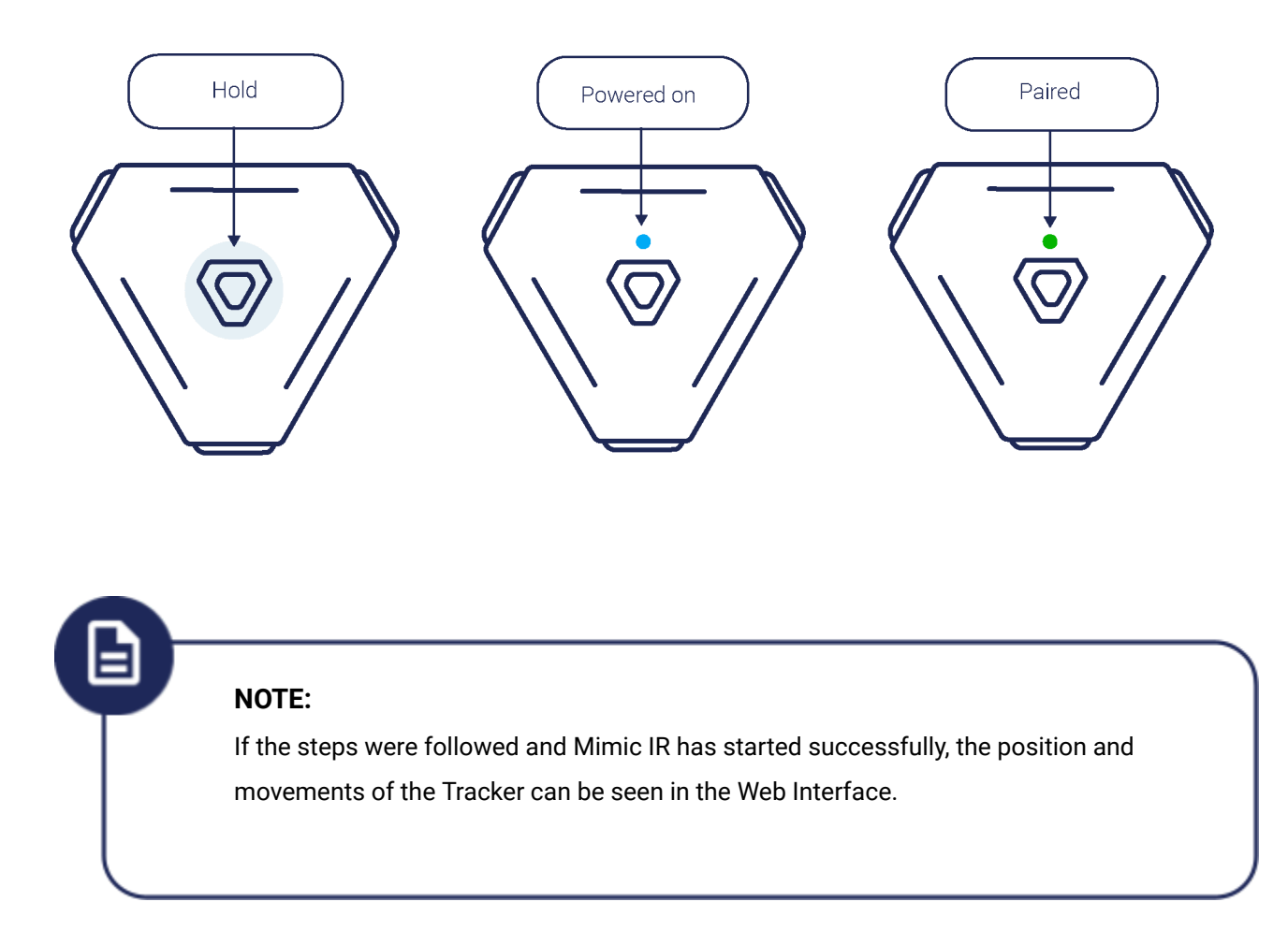

### 6.2. Using Mimic IR

The IR Tracker is meant to be used together with the Mimic software platform. Once started, the Tracker is tracked continuously while in line of sight of the Lighthouse. If at any point the Tracker cannot be seen from the Lighthouse, the tracking will stop. Once within line of sight again, the tracking will automatically continue.

The status of the buttons on the Joystick are transmitted wirelessly to the Nordbo Controller.

IR Tracker 2 for Mimic - User Manual

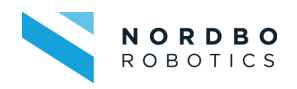

# 7. Specifications

-

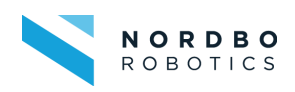

# 7.1. Technical Specifications

#### **Joystick**

The TCP (Tool Center Point) is illustrated below (figure 12). The Y and X values are 0. The TCP of the Joystick is measured from the TCP of the Tracker (see below).

- Without Joystick Pointer: Measured to the center of the magnet in the end of the Joystick
- With Joystick Pointer: Measured to the tip of the Pointer

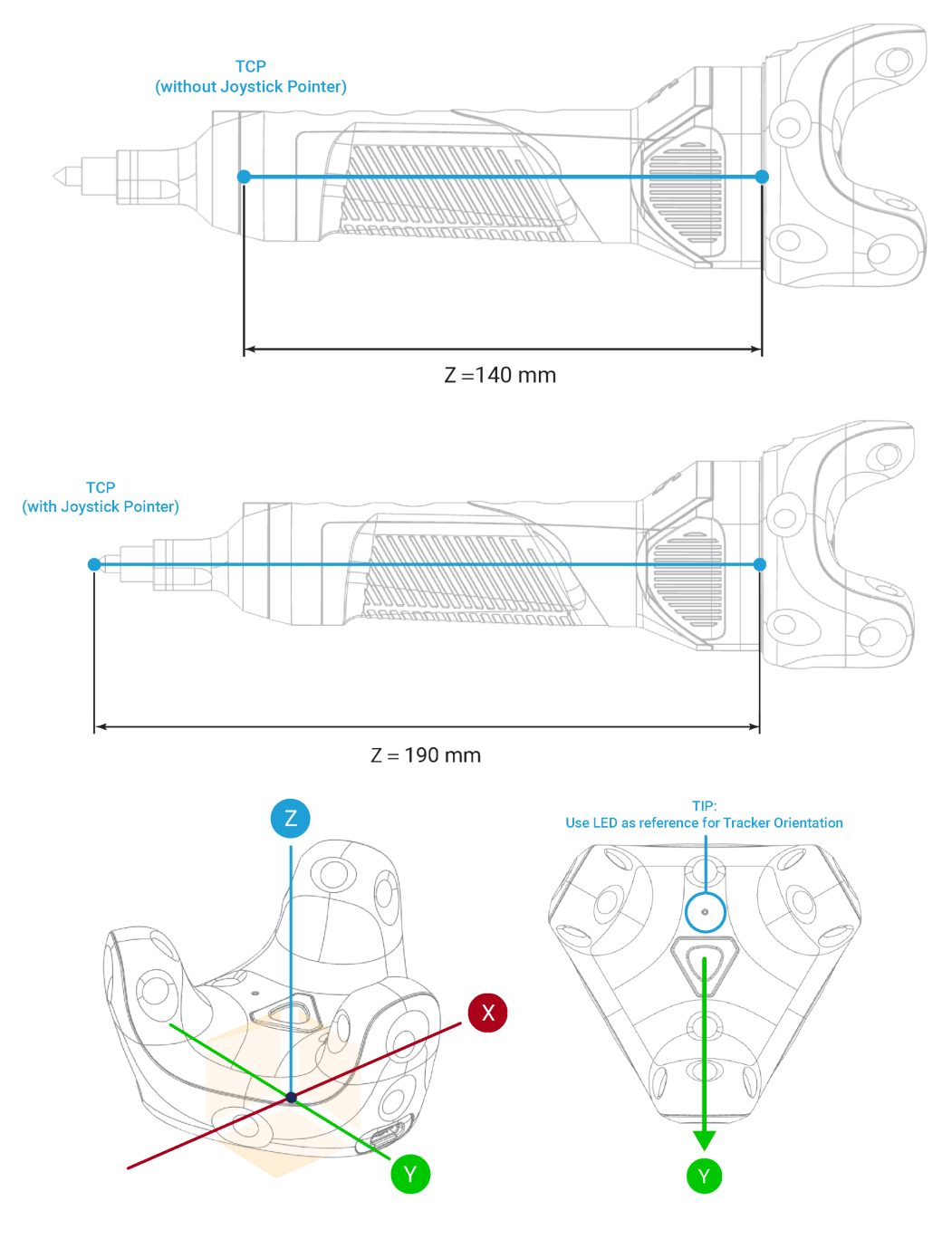

Figure 12 - IR Tracker TCP

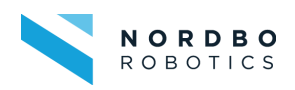

### Tracker

| Description                   | Metric           | Note                                                           |
|-------------------------------|------------------|----------------------------------------------------------------|
| Storage Temperature           | 0°C to 40°C      | Avoid using the product after a dramatic change in temperature |
| Radio Type                    | 2.4GHz wireless  | -                                                              |
| Transmitter Frequency         | 2402 – 2480 MHz  | -                                                              |
| Maximum Declared Output Power | 4.5 dBm          | -                                                              |
| Maximum Power Supply          | 5 Volts DC 1 Amp | -                                                              |

The setup of the pins on the Tracker can be seen in figure 13.

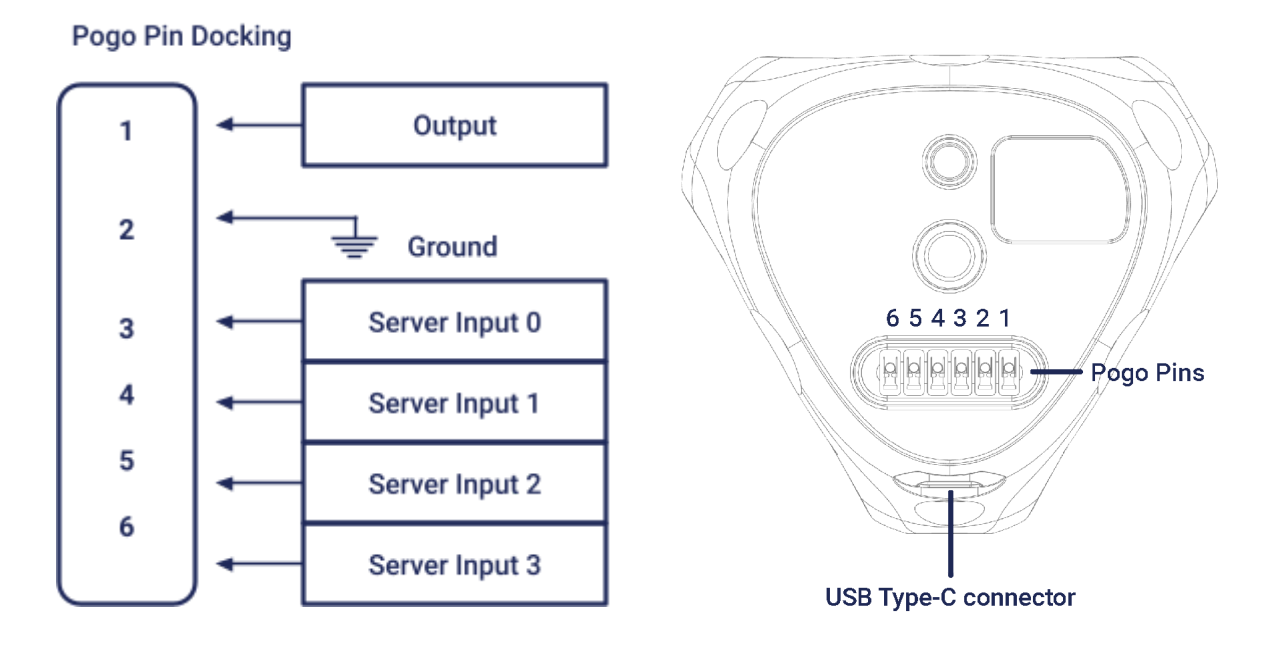

Figure 13 - Tracker Pin Setup

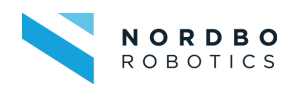

# Dongle

| Description                   | Metric          | Note |
|-------------------------------|-----------------|------|
| Storage Temperature           | 0°C to 40°C     | -    |
| Radio Type                    | 2.4GHz wireless | -    |
| Transmitter Frequency         | 2402 – 2480 MHz | -    |
| Maximum Declared Output Power | 0.94 dBm        | -    |

# Lighthouse

| Description                     | Metric               | Note                       |
|---------------------------------|----------------------|----------------------------|
| Radio Type                      | 2.4GHz wireless      | -                          |
| Operating Frequency             | 2400 – 2483.5 MHz    | -                          |
| Max EIRP                        | 6.24 dBm +/- 1.5 dBi | -                          |
| Laser                           | Class 3B laser       | Mitigated to Class 1 laser |
| Safety Distance While operating | 20 cm                | -                          |
| Horizontal Field of View        | 150°                 | -                          |
| Vertical Field of View          | 110°                 | -                          |
| Minimum Tracking Distance       | 0.5 m                | -                          |
| Maximum Tracking Distance       | 7.0 m                | -                          |

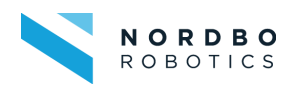

### Tracker

| Description | Metric  | Note |
|-------------|---------|------|
| Length      | 79.0 mm | -    |
| Width       | 70.9 mm | -    |
| Height      | 44.1 mm | -    |
| Weight      | 75 g    | -    |

# Dongle

| Description | Metric  | Note |
|-------------|---------|------|
| Length      | 46.8 mm | -    |
| Width       | 28.0 mm | -    |
| Height      | 47.2 mm | -    |
| Weight      | 37.5 g  | -    |

## Lighthouse

| Description | Metric  | Note |
|-------------|---------|------|
| Length      | 74.7 mm | -    |
| Width       | 63.0 mm | -    |
| Height      | 77.4 mm | -    |
| Weight      | 0.64 kg | -    |

IR Tracker 2 for Mimic - User Manual

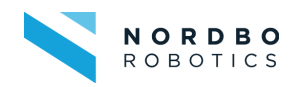

## **Mimic IR Standard Joystick**

General dimensions of Joystick. Side, top and bottom view.

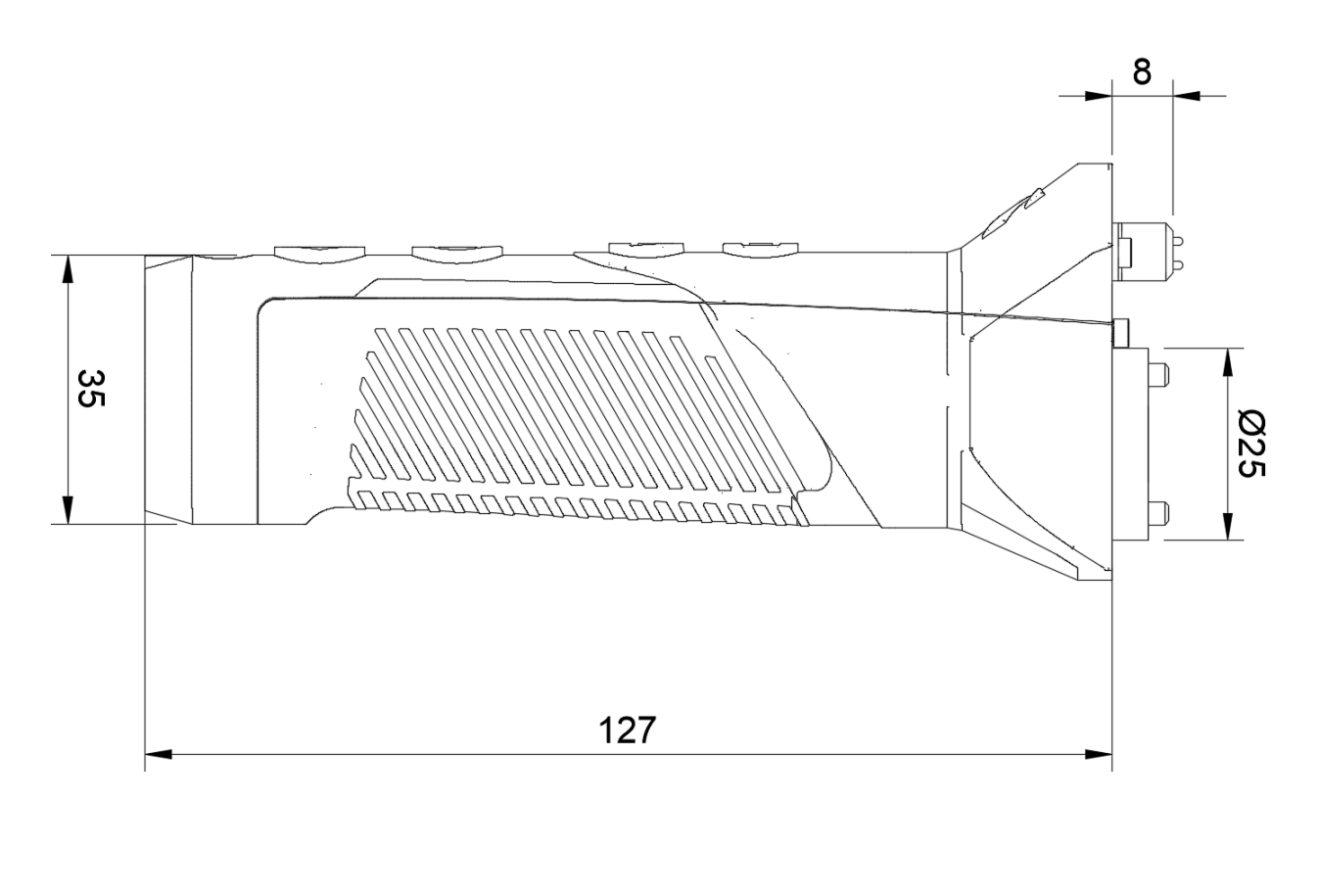

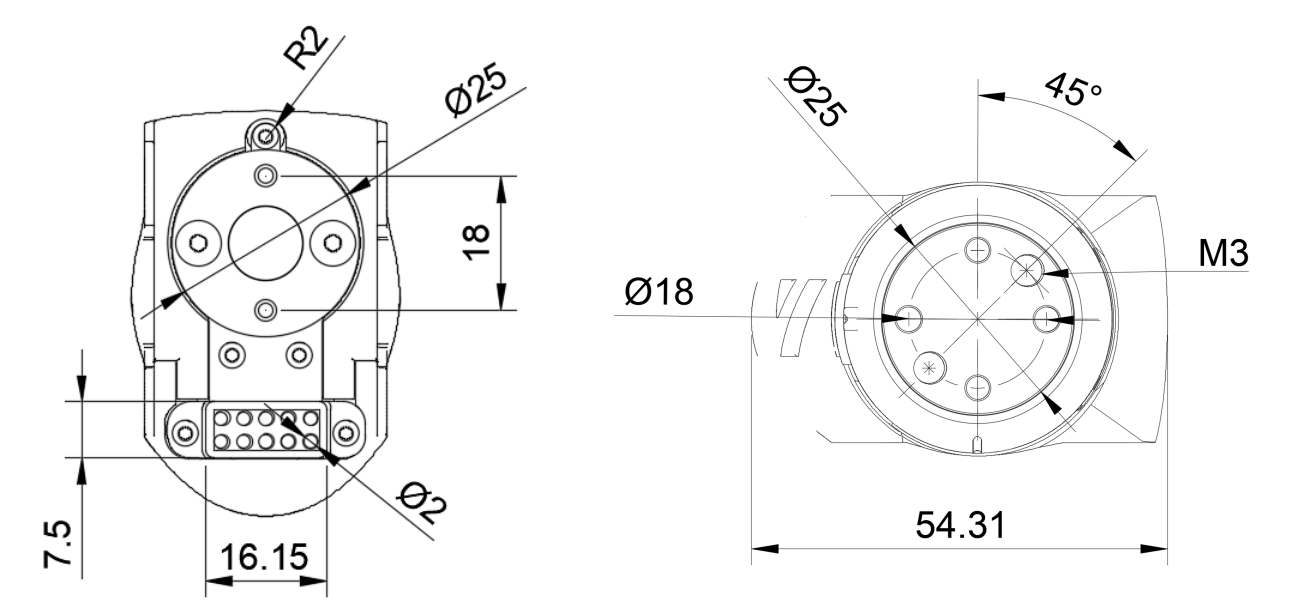

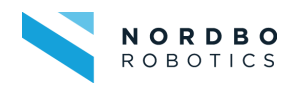

#### **Tracker Mount**

General dimensions of Tracker mount.

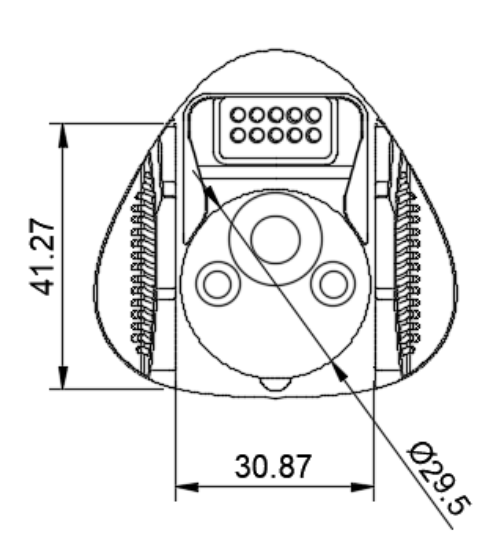

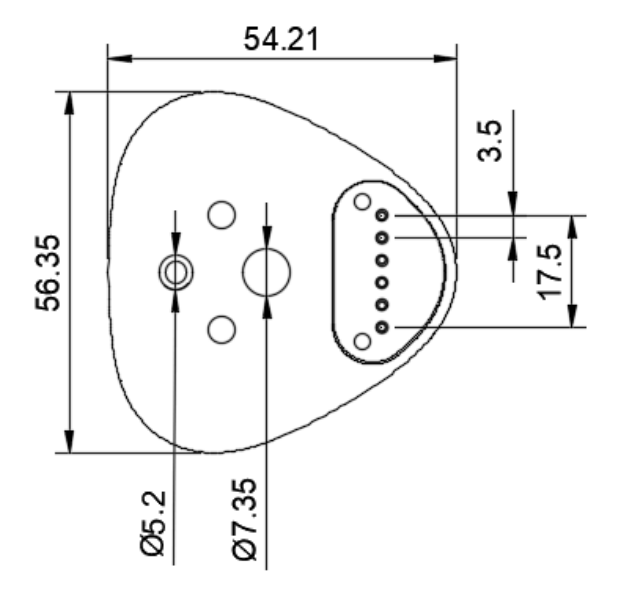

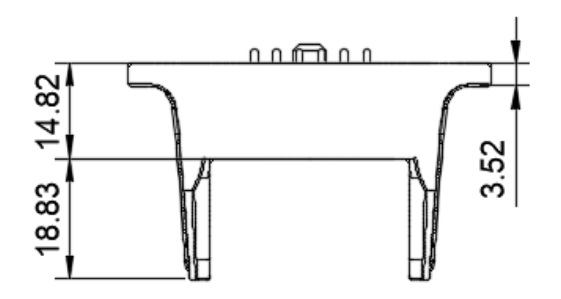

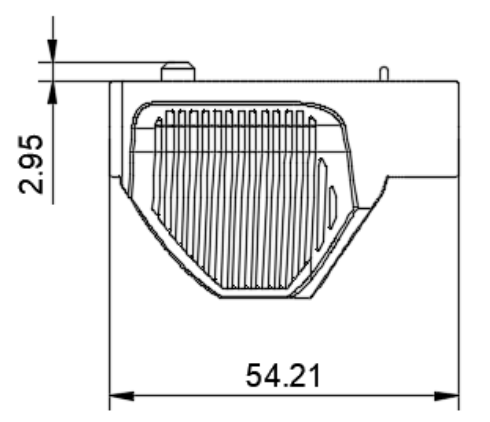

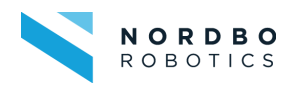

# 8. Support and Troubleshooting

\_

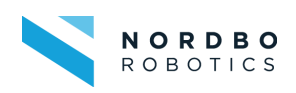

# 8.1. FAQ

| Туре   | No. | Question                                       | Answer                                                                                                    |
|--------|-----|------------------------------------------------|----------------------------------------------------------------------------------------------------|
| Common | 1   | Why does the tracking sometimes become         | If the tracking becomes imprecise or noisy, it could be one of the following reasons:                                                                                           |
|        |     | imprecise or noisy?                            | • The Tracker is close to shiny materials. Reflections can affect the light-based tracking.                                                                                     |
|        |     |                                                | <ul> <li>The dots (sensors) on the Tracker are visually blocked from<br/>Lighthouse, by a hand or another object.</li> </ul>                                                    |
|        |     |                                                | • The Tracker can be seen by two or more                                                                                                    |
|        |     |                                                | Rotating the Tracker can cause less precise tracking.                                                                                                    |
|        |     |                                                | • The larger distance between the Lighthouse and the Tracker,<br>the less precise the tracking. The distance between the<br>Lighthouse and the Tracker is 0.5-7 meters.         |
|        |     |                                                | • The Lighthouse is fixed to an element that vibrates or moves.<br>Any vibrations will disrupt tracking.                                                                        |
|        |     |                                                |                                                                                                    |
|        | 2   | Why does the tracking sometimes suddenly stop? | If the tracking suddenly stops, it could be one of the following reasons:                                                                                                    |
|        |     |                                                | The Tracker is turned off.                                                                                                    |
|        |     |                                                | The Tracker runs out of battery.                                                                                                    |
|        |     |                                                | • The Tracker is no longer visible from any Lighthouses.                                                                                                    |
|        |     |                                                | <ul> <li>If you remove the Tracker from the joystick, be aware that if<br/>you block too much of the Tracker with your hand the line of<br/>sight can also be broken</li> </ul> |
|        |     |                                                | • The Tracker is closer than 0.5 m to the Lighthouse.                                                                                                    |
|        |     |                                                | • The Tracker is further than 7.0 m away from all Lighthouses.                                                                                                    |
|        |     |                                                | • Try resetting the Tracker by powering it off, inserting the USB-C cable and holding the power button for 10 seconds.                                                          |
|        |     |                                                |                                                                                                    |
|        |     |                                                |                                                                                                    |

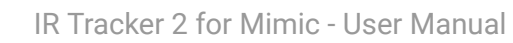

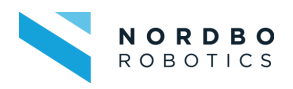

| Tracker | 1 | How does the Tracker work?                               | The Tracker uses the infrared light from the Lighthouse to estimate its position. The light is captured by the small circular dots on the Tracker.                                                                                                    |
|---------|---|----------------------------------------------------------|----------------------------------------------------------------------------------------------------|
|         | 2 | How do I connect the Dongle<br>to the Nordbo Controller? | 1. Connect one end of the supplied USB cable to the Dongle cradle, and then attach the Dongle to the cradle.                                                                                                    |
|         |   |                                                          | 2. Connect the other end of the USB cable to the Nordbo<br>Controller.                                                                                                    |
|         | 3 | How do I charge the Tracker?                             | When the Tracker battery is low, the status light will blink red. It is recommended that you charge the Tracker.                                                                                                    |
|         |   |                                                          | Charge the Tracker using the USB Type-C cable that came in<br>the box. Connect the USB cable to a power adapter or connect<br>the cable to a Nordbo Controller's USB port to charge the<br>Tracker. When the Tracker is fully charged, its status light<br>either shows white when off or green when on. |
|         | 4 | How do I pair the Dongle with                            | Make sure the Dongle is connected to the Nordbo Controller.                                                                                                    |
|         |   |                                                          | 1. In SteamVR, Click => Devices > Pair Controller.                                                                                                    |
|         |   |                                                          | 2. Select "HTC Vive Tracker".                                                                                                    |
|         |   |                                                          | 3. Press the Power button for around two seconds. The status light will blink blue.                                                                                                    |
|         |   |                                                          | 4. Wait for the status light to turn green.                                                                                                    |
|         |   |                                                          | 5. In the Controller Pairing window, click Done.                                                                                                    |
|         | 5 | What does the status light on                            | The status light shows:                                                                                                    |
|         |   | the Tracker mean?                                        | Green when the Tracker is in normal mode.                                                                                                    |
|         |   |                                                          | • Blinking red when the battery is low.                                                                                                    |
|         |   |                                                          | • Blue when the Tracker is turned on, but not paired.                                                                                                    |
|         |   |                                                          | <ul> <li>Blinking blue when the Tracker is ready to pair with the<br/>Dongle.</li> </ul>                                                                                                    |
|         |   |                                                          | Orange when charging.                                                                                                    |

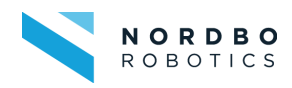

|            | 6 | Why does the Tracker<br>automatically turn off?     | If the Tracker turns off by itself, it could be one of the following reasons:                                                                                                    |
|------------|---|-----------------------------------------------------|----------------------------------------------------------------------------------------------------|
|            |   |                                                     | The battery is drained.                                                                                                    |
|            |   |                                                     | • Pairing has timed out after being idle for more than 30 seconds.                                                                                                    |
|            |   |                                                     | • No movement has occurred for more than 30 minutes.                                                                                                    |
|            |   |                                                     | You can set how long the Tracker waits idle before turning off.<br>In SteamVR, click Settings > Startup/Shutdown, and then set<br>the time in "Turn off controller after".                 |
|            | 7 | Can the Tracker be used while charging?             | Yes, the Tracker can be used while being charged.                                                                                                    |
| Dongle     | 1 | How do I best place the<br>Dongle?                  | • The Dongle should be inserted into the Cradle and placed at<br>least 45 cm away from the Controller or other electronic<br>devices that might cause interference.                        |
|            |   |                                                     | <ul> <li>The Dongle should not be hidden away in a metal cabinet or<br/>blocked by large metal objects.</li> </ul>                                                                         |
| Lighthouse | 1 | How do I best place the<br>Lighthouse?              | For most applications the best point of view is somewhere<br>above the workspace, looking down. It can also be placed at<br>an angle that is not perpendicular or parallel with the floor. |
|            | 2 | How many Lighthouses can be used in a single setup? | One Lighthouse should be used in a single setup.                                                                                                    |
|            | 3 | How do I change the channel                         | To change the channel of a Lighthouse:                                                                                                    |
|            |   | or a Lighthouse?                                    | 1. Power on the Lighthouse.                                                                                                    |
|            |   |                                                     | 2. Press the pinhole button on the backside of the Lighthouse.                                                                                                    |
|            |   |                                                     | 3. If SteamVR is on, restart it for the changes to take effect.                                                                                                    |
|            |   |                                                     | 4. Hover the mouse over the Lighthouse icon in SteamVR to see the current channel of the Lighthouse.                                                                                       |
|            |   |                                                     |                                                                                                    |

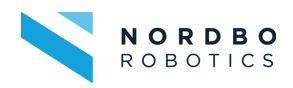

| Nordbo<br>Controller | 1 | What is the password for the computer? | The default password is "nordbo". |
|----------------------|---|----------------------------------------|-----------------------------------|
|                      | 2 | What is the IP of the computer?        | The default IP is 192.168.1.98    |

## 8.2. Support Requests

For questions, feature requests, and general support, please visit <u>support.nordbo.io</u> and create a ticket. We highly value feedback on our products and you can help us improve the product by sharing your experience.

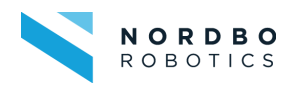

# 9. Declarations and Certifications

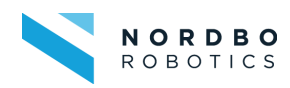

| CER                                                                                                    | TIFICATE OF CONFORMITY                                                                                                    |
|----------------------------------------------------------------------------------------------------|----------------------------------------------------------------------------------------------------|
| The Ce                                                                                                    | Certificate No.: LTC240730-APN-056                                                                                                    |
|                                                                                                    |                                                                                                    |
|                                                                                                    | Certifies that                                                                                                    |
| Applicant:                                                                                                    | NORDBO ROBOTICS A/S                                                                                                    |
| Address:                                                                                                    | Noatunvej 2, 5000 Odense, Denmark                                                                                                    |
| Manufacturer:                                                                                                    | Hangzhou Amphenol Phoenix Telecom Parts Co., Ltd.                                                                                                    |
| Address:                                                                                                    | No. 98-5 (South), Road 19, Balyang Sub-district, Qiantang                                                                                                    |
| Product Name:                                                                                                    | IR Tracker                                                                                                    |
| Model No.:                                                                                                    | Mimic Core with IR Tracker 2, Mimic UR with IR Tracker 2                                                                                                    |
| inoucli non                                                                                                    | IR Tracker 2 for Mimic Core, IR Tracker 2 for Mimic UR                                                                                                    |
| Rating(s):                                                                                                    | 50-60Hz, INPUT: 100-240V AC 2A; OUTPUT: 20V DC 6A                                                                                                    |
| Standard(s):                                                                                                    | EN IEC 62368-1:2020+A11:2020,                                                                                                    |
|                                                                                                    | EN IEC 55014-1:2021, EN IEC 55014-2:2021,                                                                                                    |
|                                                                                                    | EN IEC 61000-3-2:2019+A1:2021,                                                                                                    |
|                                                                                                    |                                                                                                    |
|                                                                                                    | EN 61000-3-3:2013+A1:2019+A2:2021.                                                                                                    |
| Report No.:<br>Fechnical docume<br>and audit has bee                                                                                                    | EN 61000-3-3:2013+A1:2019+A2:2021.<br>DN20240806-APN22-CE-S, DN20240806-APN21-CE-E<br>ntation of the company and the product above have been observed<br>n completed successfully by us. The Low Voltage Directive                                                                                                    |
| Report No.:<br>Technical documer<br>and audit has been<br>2014/35/EU (LVD)<br>have been taken a<br>The validity of the cr<br>shown below can on<br>EU Declaration of<br>directive(s). This cert<br>of any changes on th | EN 61000-3-3:2013+A1:2019+A2:2021.<br>DN20240806-APN22-CE-S, DN20240806-APN21-CE-E<br>ntation of the company and the product above have been observed<br>in completed successfully by us. The Low Voltage Directive<br>and Electromagnetic Compatibility Directive 2014/30/EU (EMC)<br>is references for these processes.<br>ertificate can be checked through our website www.ltcfr.com .The CE mark<br>y be used under the responsibility of the manufacturer with the completion of<br>Conformity and necessary technical documentation for all the relevant<br>ificate only covers the product stated above and LTC must be noticed in case<br>e product. |

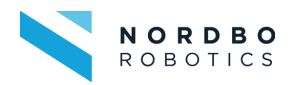